# **Ediabas/Inpa-Installation**

Copyright by 35br89

#### Vorwort

Wir übernehmen keinerlei Haftung für eventuelle Schäden. Alle Einstellungen erfolgen auf eigene Gefahr.

#### Installation

- 1. Entpacken Sie den Installationsordner des Ediabas/Inpa Pakets auf C:\(Beispiel "C:\EA90X"))
- 2. Gehen Sie nun ins Verzeichnis C:\EA90X\Schritt1\Programminstallation und starten Sie die setup.exe
- 3. Nehmen Sie alle Einstellungen wie auf den Bildern vor:

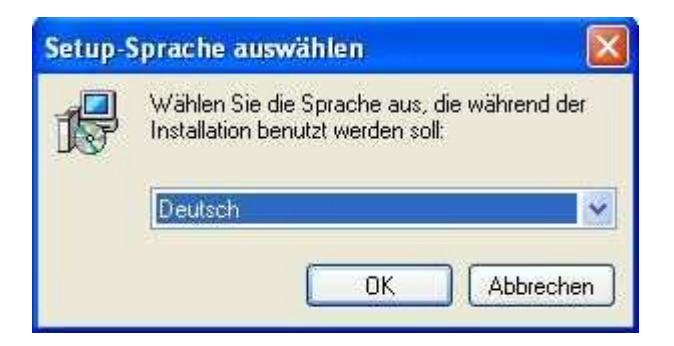

#### Bestätigen Sie mit OK

| 🕼 Setup - BMW Standard Tools 🛛 🔲 🗖 🔀 |                                                                                                    |  |
|--------------------------------------|----------------------------------------------------------------------------------------------------|--|
| BMW<br>Standard<br>Tools             | Willkommen zum BMW Standard<br>Tools Setup-Assistenten<br>Dieser Assistent wird jetzt BMW Standard Tools auf Ihren<br>Computer installieren.<br>Sie sollten alle anderen Anwendungen beenden, bevor Sie mit<br>dem Setup fortfahren.<br>"Weiter" zum Fortfahren, "Abbrechen" zum Verlassen. |  |
|                                      | Weiter > Abbrechen                                                                                                    |  |

| <b>izenzvereinbarung</b><br>Lesen Sie bitte folgende, wichtige Inforr                | mationen bevor Sie fortfahren.                          |   |
|--------------------------------------------------------------------------------------|---------------------------------------------------------|---|
| Lesen Sie bitte die folgenden Lizenzver<br>Bildlaufleiste oder drücken Sie die "Bild | einbarungen. Benutzen Sie bei Bedarf die<br>Ab''-Taste. |   |
| Software License Agreement                                                           |                                                         | ^ |
| Copyright (c) by BMW Group                                                           |                                                         |   |
| DEVELOPER LICENSE AGREEM                                                             | ENT FOR                                                 |   |
| IMPORTANT-READ CAREFULLY:                                                            |                                                         |   |
| This DMW Standard Tools Licons                                                       | a Aaroomont //DCTI A//) is a logal                      | ~ |
| 💿 Ich akzeptiere die Vereinbarung                                                    |                                                         |   |
| 🔘 Ich lehne die Vereinbarung ab                                                      |                                                         |   |

Bestätigen Sie mit Weiter >

| - BMW Standard Tools                                                                                                    |                                                                                                    |
|----------------------------------------------------------------------------------------------------|----------------------------------------------------------------------------------------------------|
| <b>ation</b><br>In Sie bitte folgende, wichtige Informationen bevor Sie fortfahren.                                                                                                   |                                                                                                    |
| en Sie auf "Weiter", sobald Sie bereit sind mit dem Setup fortzufahren.                                                                                                    |                                                                                                    |
| ase Notes für BMW Standard Tools                                                                                                    | ^                                                                                                    |
| yright © by BMW Group<br>-Setup Version 2.3.0 - 29.03.2005<br>port: Flash Service<br>Tel.: +49-89-382-35891<br>Email: flash.service@bmw.de                                            |                                                                                                    |
| es Setup installiert eine oder mehrere der folgenden Komponenten:<br>ABAS, INPA, NCS-Expert, WINKFP und NFS.<br>während der Installation durchgeführten Einstellungen können nach der |                                                                                                    |
|                                                                                                    | BMW Standard Tools ation en Sie bitte folgende, wichtige Informationen bevor Sie fortfahren. en Sie auf "Weiter", sobald Sie bereit sind mit dem Setup fortzufahren. ease Notes für BMW Standard Tools gright © by BMW Group I-Setup Version 2.3.0 - 29.03.2005 port: Flash Service Tel.: +49-89-382-35891 Email: flash.service@bmw.de eses Setup installiert eine oder mehrere der folgenden Komponenten: ABAS, INPA, NCS-Expert, WINKFP und NFS. während der Installation durchgeführten Einstellungen können nach der |

| Welche Komponenten sollen installiert w                                            | verden?                                          |
|------------------------------------------------------------------------------------|--------------------------------------------------|
| Wählen Sie die Komponenten aus, die 9<br>"Weiter", wenn sie bereit sind fortzufahr | Sie installieren möchten. Klicken Sie auf<br>en. |
| Vollständige Installation                                                          | ~                                                |
| EDIABAS                                                                            | 31,8 MB                                          |
| EDIC-Treiber                                                                       | 11,0 MB                                          |
| WinKFP / NFS                                                                       | 27,2 MB                                          |
| INPA                                                                               | 3,8 MB                                           |
| NCS-Expertentool                                                                   | 2,7 MB                                           |
|                                                                                    |                                                  |
|                                                                                    |                                                  |
|                                                                                    | MD Casisherelata                                 |

Bestätigen Sie mit Weiter >

| Setup - BMW Standard Tools                                   |              |
|--------------------------------------------------------------|--------------|
| Ziel-Ordner wählen<br>Wohin soll EDIABAS installiert werden? |              |
| Das Setup wird EDIABAS in den folgenden Ordner in            | istallieren. |
| CNEDIABAS                                                    | Durchsuchen  |
|                                                              |              |
|                                                              |              |
|                                                              |              |
|                                                              |              |
|                                                              |              |
|                                                              |              |
|                                                              |              |
|                                                              |              |
| 27.0                                                         |              |

| Setup - BMW Standard Tools                                       | 88            |
|------------------------------------------------------------------|---------------|
| Ziel-Ordner wählen<br>Wohin soll WinKFP/ NFS installiert werden? | J.            |
| Das Setup wird WinKFP/NFS in den folgenden Ordner                | installieren. |
| C:\EC-APPS\NFS                                                   | Durchsuchen   |
|                                                                  |               |
|                                                                  |               |
|                                                                  |               |
|                                                                  |               |
|                                                                  |               |

| 🕞 Setup - BMW Standard Tools                              |                    |
|-----------------------------------------------------------|--------------------|
| Ziel-Ordner wählen<br>Wohin soll INPA installiert werden? |                    |
| Das Setup wird INPA in den folgenden Ordner installieren. |                    |
| C.NEC-APPS\INPA                                           | Durchsuchen        |
|                                                           |                    |
|                                                           |                    |
|                                                           |                    |
|                                                           |                    |
|                                                           |                    |
|                                                           |                    |
| -                                                         |                    |
| < Zurück                                                  | Weiter > Abbrechen |

| Setup - BMW Standard Tools                             |                                          |
|--------------------------------------------------------|------------------------------------------|
| Ziel-Ordner wählen<br>Wohin soll NCS-Expertentool inst | talliert werden?                         |
| Das Setup wird NCS-Expertentor                         | ol in den folgenden Ordner installieren. |
| CANCSEXPER                                             | Durchsuchen                              |
|                                                        |                                          |
|                                                        |                                          |
|                                                        |                                          |
|                                                        |                                          |
|                                                        |                                          |
|                                                        |                                          |
|                                                        |                                          |
|                                                        |                                          |
|                                                        |                                          |

| artmenii-Ordner auswählen                                                                        |                                 |
|--------------------------------------------------------------------------------------------------|---------------------------------|
| Wo soll das Setup die Programm-Verknüpfungen anle                                                | egen?                           |
| Das Setup wird die Programm-Verknüpfung-<br>anlegen.                                             | en im folgenden Startmenü-Ordne |
| Klicken Sie auf "Weiter", um fortzufahren. Klicken Si<br>einen anderen Ordner auswählen möchten. | e auf "Durchsuchen", falls Sie  |
| BMW Standard Tools                                                                               | Durchsuchen                     |
|                                                                                                  |                                 |
|                                                                                                  |                                 |
| Keinen Ordner im Startmenü erstellen                                                             |                                 |

| 🛱 Setup - BMW Standard Tools                                                                                                    |            |
|----------------------------------------------------------------------------------------------------|------------|
| Zusätzliche Aufgaben auswählen<br>Welche zusätzlichen Aufgaben sollen ausgeführt werden?                                                              |            |
| Wählen Sie die zusätzlichen Aufgaben aus, die das Setup während der Instal<br>BMW Standard Tools ausführen soll, und klicken Sie danach auf "Weiter". | lation von |
| Datensicherung                                                                                                    |            |
| 🔲 Ausführen des Sicherungs- und Wiederherstellungs-Assistenten                                                                                        |            |
| Zusätzliche Verknüpfungen                                                                                                    |            |
| 🗹 Desktop Verknüpfungen erstellen                                                                                                    |            |
| Schnellstart Verknüpfungen erstellen                                                                                                    |            |
|                                                                                                    |            |
|                                                                                                    |            |
|                                                                                                    |            |
|                                                                                                    |            |
| <zurück weiter=""></zurück>                                                                                                    | Abbrechen  |

|       | 15 Setup - BMW Standard Tools                                                                                                    |   |
|-------|----------------------------------------------------------------------------------------------------|---|
|       | Zusätzliche Aufgaben auswählen<br>Welche zusätzlichen Aufgaben sollen ausgeführt werden?                                                                                                    |   |
|       | Wählen Sie die zusätzlichen Aufgaben aus, die das Setup während der Installation von<br>BMW Standard Tools ausführen soll, und klicken Sie danach auf "Weiter".<br>Datensicherung                                                                    |   |
| Setup |                                                                                                    |   |
| •     | Sie haben den Datensicherungs-Assistenten deaktiviert. Es wird keine Datensicherung durchgeführt! Alle Daten in<br>den Installationsverzeichnissen werden gelöscht! Sie Sie sicher, dass Sie keine Datensicherung durchführen wollen<br>OK Abbrechen | ? |
|       | < Zurück Weiter > Abbrechen                                                                                                    |   |
|       | <2uruck Weiter> Abbrechen                                                                                                    |   |

Bestätigen Sie mit OK

| 🕼 Setup - BMW Standard Tools                                     |                             |
|------------------------------------------------------------------|-----------------------------|
| Hardware-Interface Einstellungen<br>Hardware-Interface auswählen |                             |
| Verfügbare Hardware-Interfaces                                   |                             |
|                                                                  | < Zurück Weiter > Abbrechen |

| ල් Setup - BMW Standard Tools                              |                  |
|------------------------------------------------------------|------------------|
| Hardware-Interface Einstellungen<br>OBD COM Port auswählen |                  |
| Auswählen des COM Ports für die serielle OBD Verbindung    |                  |
| < Zurück We                                                | iter > Abbrechen |

Bestätigen Sie mit Weiter >

| Setup - BMW Sta                                                 | ndard Tools                                                                                |                 |
|-----------------------------------------------------------------|--------------------------------------------------------------------------------------------|-----------------|
| Installation durch<br>Das Setup ist jetzt                       | f <b>ühren</b><br>: bereit, BMW Standard Tools auf Ihren Computer zu in                    | stallieren.     |
| Klicken Sie auf "Ir<br>Ihre Einstellungen                       | nstallieren", um mit der Installation zu beginnen, oder a<br>zu überprüfen oder zu ändern. | uf "Zurück", um |
| Ziel-Ordner:<br>EDIABAS :<br>WinKFP :<br>INPA :<br>NcsExpert :  | C:\EDIABAS<br>C:\EC:APPS\NFS<br>C:\EC:APPS\INPA<br>C:\NCSEXPER                             | ~               |
| Einstellungen:<br>Hardware-Inte<br>Setup-Typ:<br>Vollständige I | erface : STD:OBD<br>nstallation                                                            |                 |
| Ausgewählte Kon                                                 | nponenten:                                                                                 | 2               |

Bestätigen Sie mit Installieren

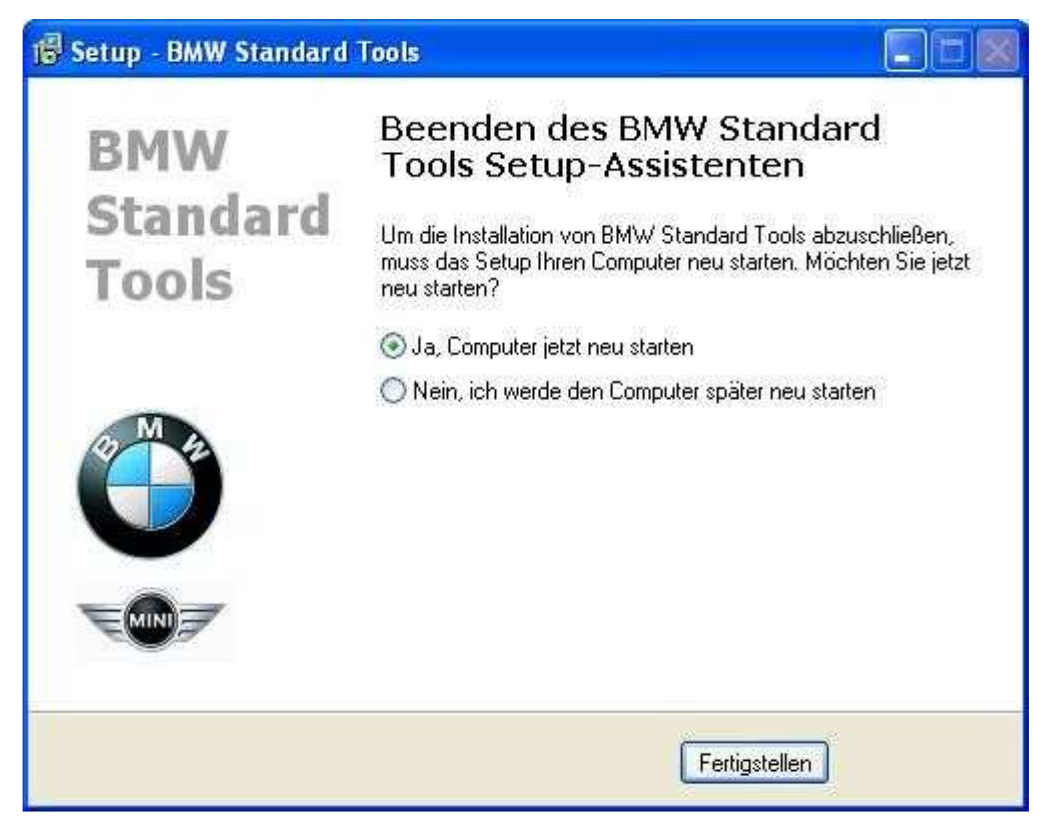

Bestätigen Sie mit Fertigstellen. Ihr PC startet nun neu.

- Gehen Sie nun ins Verzeichnis C:\EA90X\Schritt1\Referenz\INSTALL und starten Sie die Instprog.exe
   Nehmen Sie die Einstellungen wie auf den Bildern vor:

| 📩 înstallation EDIABAS / EVPA /                                               | EL017 NGS 7 NPS                        |                                                                  |                                                  |
|-------------------------------------------------------------------------------|----------------------------------------|------------------------------------------------------------------|--------------------------------------------------|
| A MA                                                                          | ř.                                     |                                                                  | Version 10.0.2                                   |
|                                                                               | Installation EDI                       | ABAS                                                             | BMW AG TI-430                                    |
|                                                                               | INPA FIDI NC                           | S NES                                                            | 07.03.2011 00:58:56                              |
| nformation                                                                    |                                        |                                                                  |                                                  |
| Komplett Installation v<br>EDIABAS, INPA, NFS/Wink<br>Global Information Serv | on<br>FP nur nuch über<br>ice mBqlich. | Complete installati<br>EDIABAS, INPA, NFS/<br>Global Information | on from<br>WinKFP unly possible with<br>Service. |
| Freischaltung WIDU Dox                                                        |                                        | Activatet WIDU Dox                                               |                                                  |
| U <mark>p</mark> date der SGDDen, IMPA                                        | Scripte mit den Installationsprogramm  | Update of SGDDs, IN                                              | PA scrips with the installation                  |
| in Anschluss an die Kom                                                       | plett Installation.                    | after GIS complete                                               | installat <b>io</b> n                            |
| Naben Sie Problene bei<br>Bille zuerst nachschaue                             | der Enstallation?<br>n unler FAQ.      | Have You any proble<br>First lock to our F                       | ns with the installation?<br>AQ.                 |
| Wenn Du zu Doof bist ei<br>kauf Dir besser ein Kam                            | nen PC zu bedienen,<br>ell             |                                                                  |                                                  |
| LinkaurGIS Link aur 1–460<br>Ammedang Honedage                                |                                        |                                                                  | <u> </u>                                         |

Bestätigen Sie mit OK

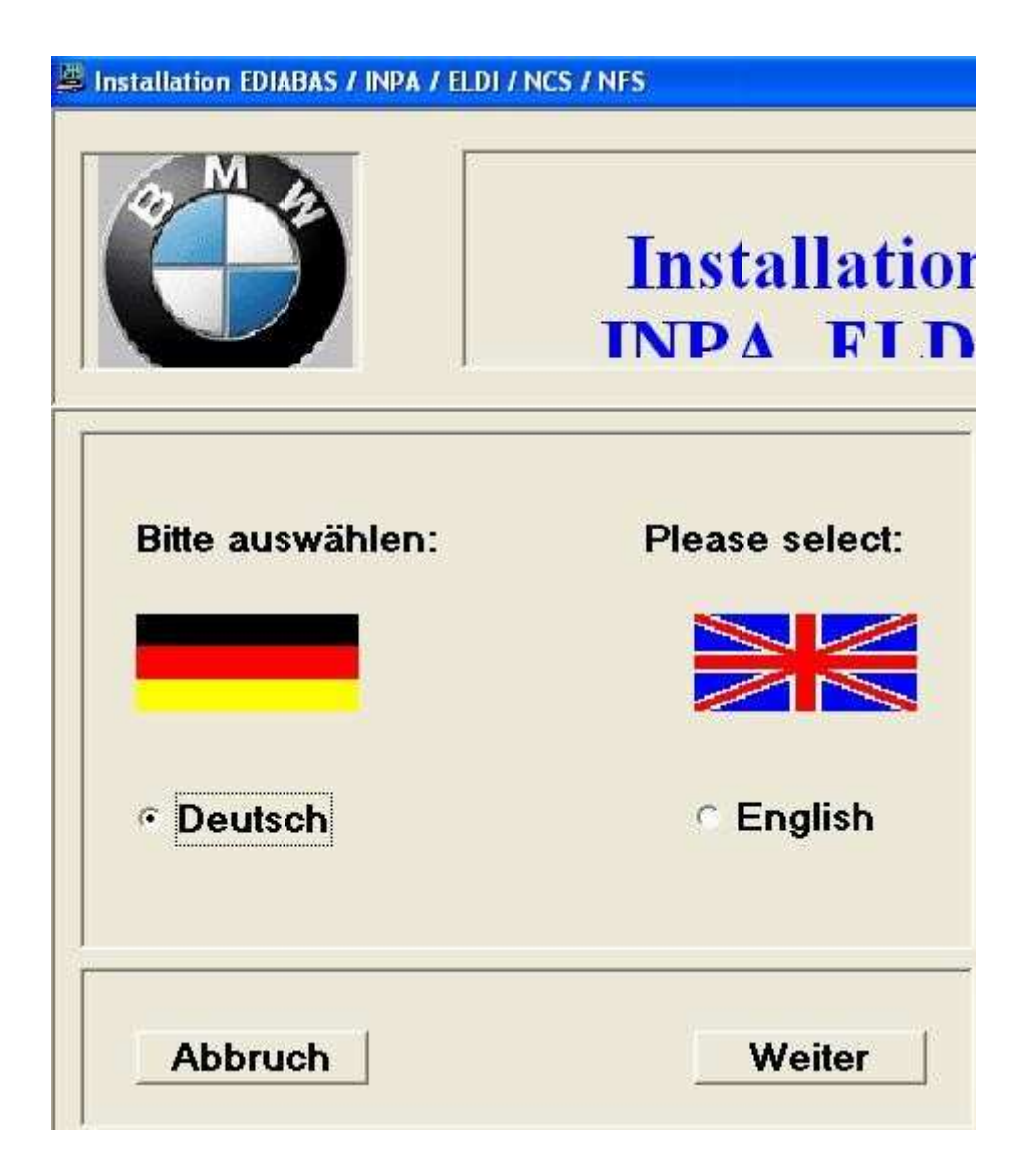

|          | Installat            |
|----------|----------------------|
|          |                      |
|          |                      |
|          |                      |
| Anzeiae  | der Referenzlisten   |
| Alizeige | Liste der Änderungen |
| กแร้ยมูล | Typzuordnungsliste   |
| 71120190 | Versionsliste SGBD   |
| ~112eiye | Versionsliste GRUPPE |
| AILEIYE  | Versionsliste INPA   |
|          | Versionsliste C-SGBD |
| Alizeige |                      |
| Alizeiye |                      |

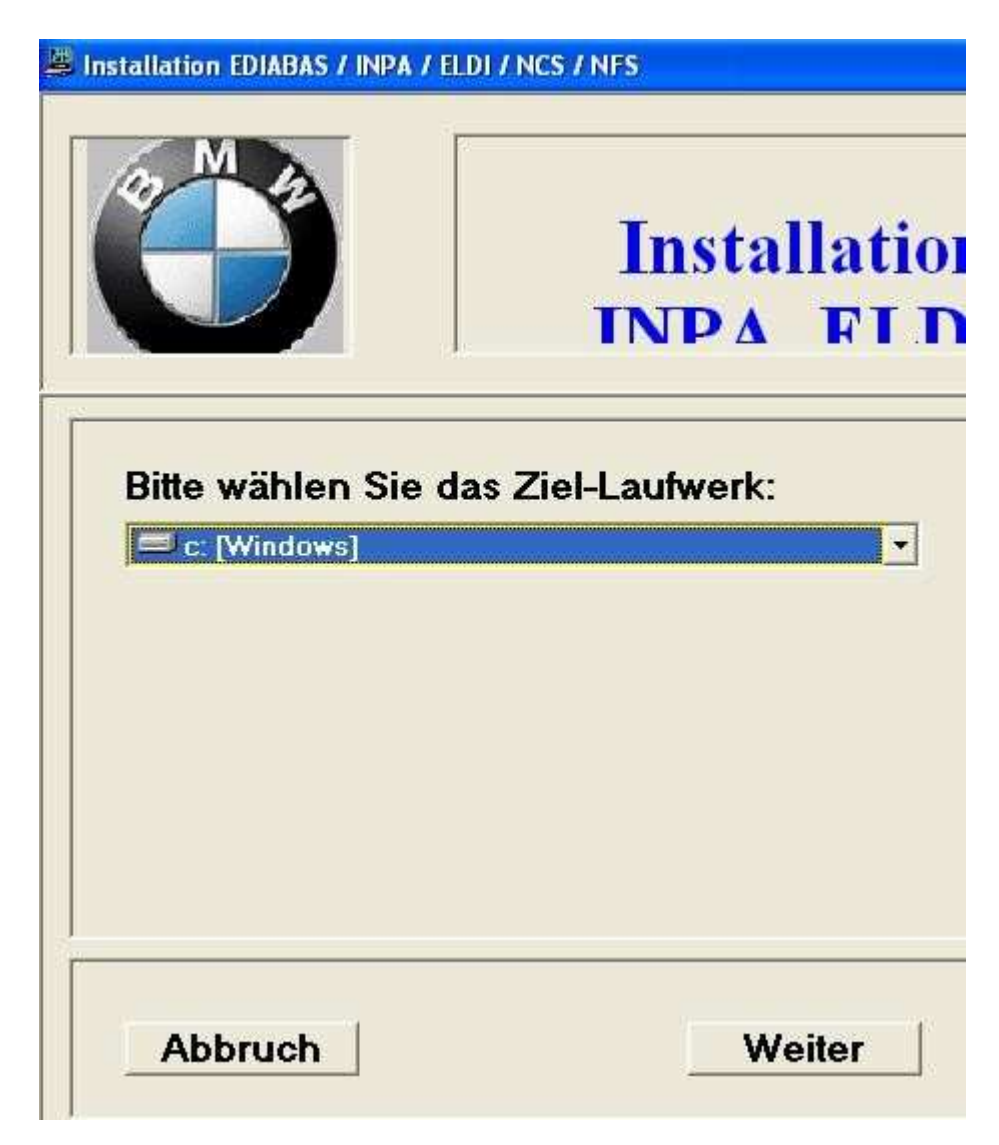

|                                              | Installa           |
|----------------------------------------------|--------------------|
|                                              |                    |
| Bitte wählen Sie                             | die Konfiguration: |
| I ohne Konfiguration I<br>BMW Group E70 Devi | eloper             |
| BMW Group E70 Entw                           | ickler             |
| BMW Group Nacharb                            | eitsprogramme      |
| BMW Group R56 Entw                           | rickler            |
| <b>BMW Group Rectifica</b>                   | tion programs UK   |
| <b>BMW Group Rectifica</b>                   | tion programs USA  |
| BMW Motorrad Werk                            | 3.10 Berlin        |
| BMW Plant 9 Rosslyn                          | indig .            |
| <b>BMW Plant 9 Rosslyn</b>                   |                    |

Wichtig: Hier BMW Group Nacharbeitsprogramme auswählen, dann bestätigen mit Weiter

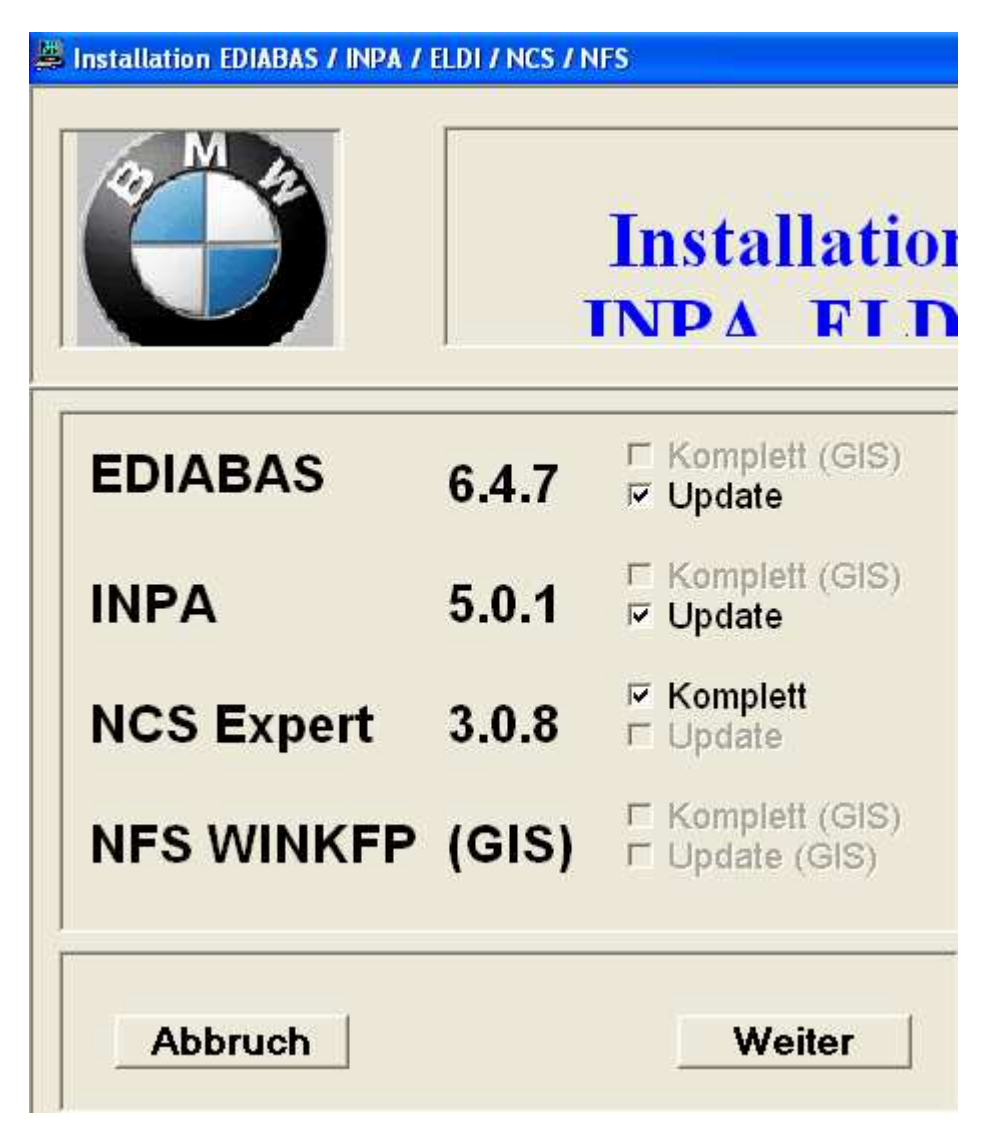

Hier alles auswählen und mit Weiter bestätigen

| Installation EDIABAS / INPA / ELD               | 01 / NCS / NFS |
|-------------------------------------------------|----------------|
|                                                 | Installation   |
| Alte NCS Expert Ve<br>C Löschen<br>C Umbenennen | ersion:        |
| Abbruch                                         | Weiter         |

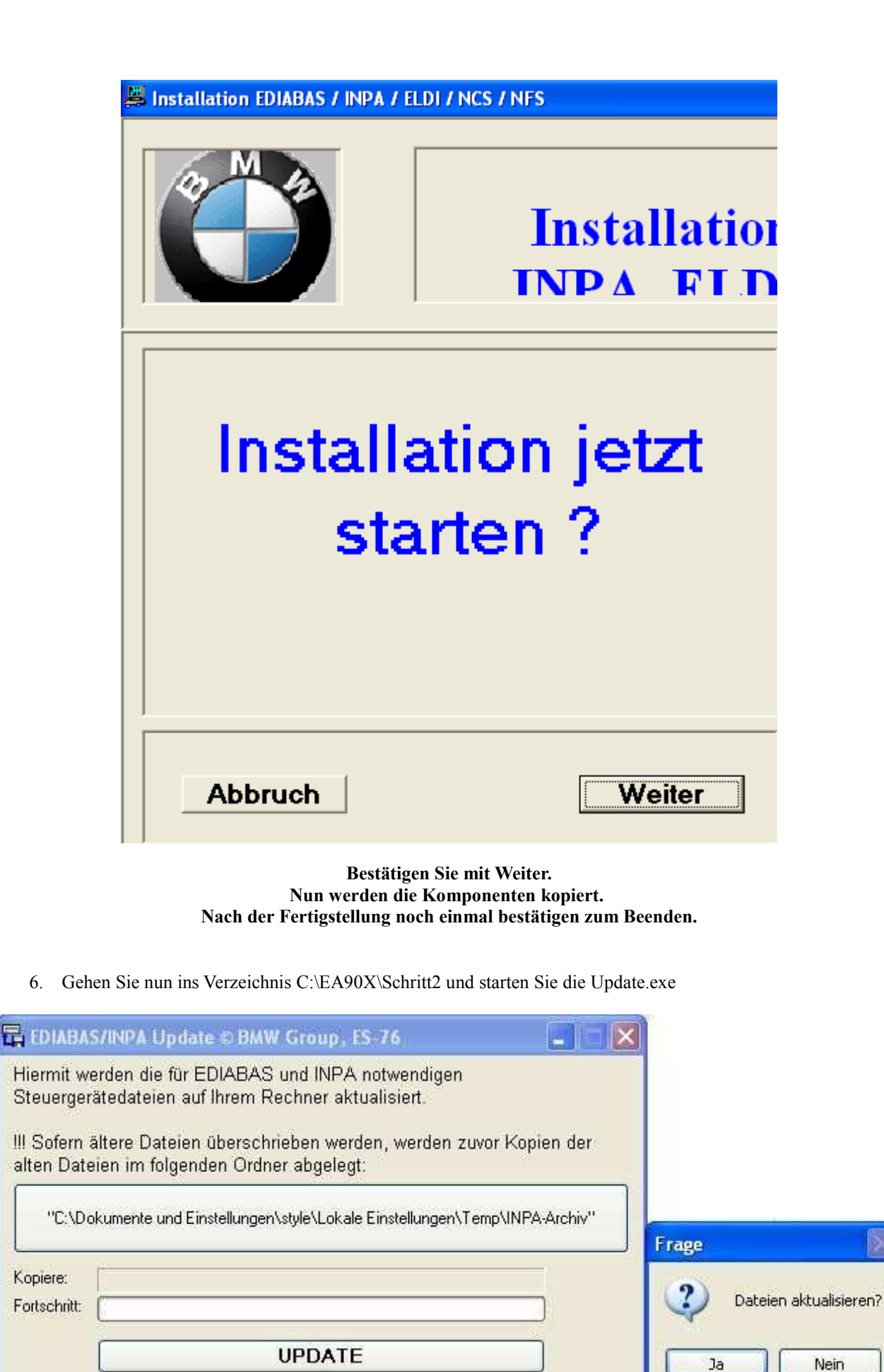

Bestätigen Sie mit UPDATE und anschließend im Dialogfenster mit Ja

Nun werden Ihre Daten aktualisiert. Anschließend können Sie das Programm beenden.

7. Gehen Sie nun ins Verzeichnis C:\EA90X\Schritt3 und kopieren Sie den Ordner INPA

8. Gehen Sie nun ins Verzeichnis C:\EC-APPS und fügen Sie den kopierten Ordner INPA ein

| Kopieren                  | ×                                        |                                                                                                    |
|---------------------------|------------------------------------------|----------------------------------------------------------------------------------------------------|
| ۵                         | B                                        |                                                                                                    |
| Kopieren wird vorbereitet | Abbrechen                                |                                                                                                    |
|                           | Ersetzen von O                           | rdnern bestätigen 🛛 🔀                                                                                                    |
|                           | Dieser C<br>Dateien<br>Dateien<br>Ordner | Ordner enthält einen Ordner "INPA",<br>1 im vorhandenen Ordner werden ggf. durch gleichnamige<br>1 des verschobenen bzw. kopierten Ordners ersetzt. Soll der<br>trotzdem verschoben bzw. kopiert werden? |
|                           |                                          | Ja Ja, alle Nein Abbrechen                                                                                                    |

Bestätigen Sie mit "Ja, alle".

Ediabas/Inpa ist nun vollständig installiert, Sie müssen nun Ihr System anpassen.

# Systemkonfiguration

## Installation der Treiber

Nun stecken Sie bitte Ihr Interface in einen freien USB-Port. Legen Sie nun bitte die beiliegende CD ein oder entpacken Sie die USB\_Driver.rar auf C: Nun haben Sie ein Verzeichnis C:\USB Driver\

9. Nehmen Sie alle Einstellungen wie auf den Bildern vor:

| Assistent für das Suchen n | euer Hardware                                                                                                    |
|----------------------------|----------------------------------------------------------------------------------------------------|
|                            | Willkommen                                                                                                    |
|                            | Es wird nach aktueller und aktualisierter Software auf dem<br>Computer, auf der Hardwareinstallations-CD oder auf der<br>Windows Update-Website (mit Ihrer Erlaubnis) gesucht.<br><u>Datenschutzrichtlinie anzeigen</u> |
|                            | Soll eine Verbindung mit Windows Update hergestellt werden,<br>um nach Software zu suchen?                                                                                                    |
|                            | <ul> <li>◯ Ja, nur diese eine Mal</li> <li>◯ Ja, und jedes Mal, wenn ein Gerät angeschlossen wird</li> <li>Nein, diesmal nicht</li> </ul>                                                                               |
|                            | Klicken Sie auf "Weiter", um den Vorgang fortzusetzen.                                                                                                    |
|                            | <zurück weiter=""> Abbrechen</zurück>                                                                                                    |

Bestätigen Sie mit Weiter >

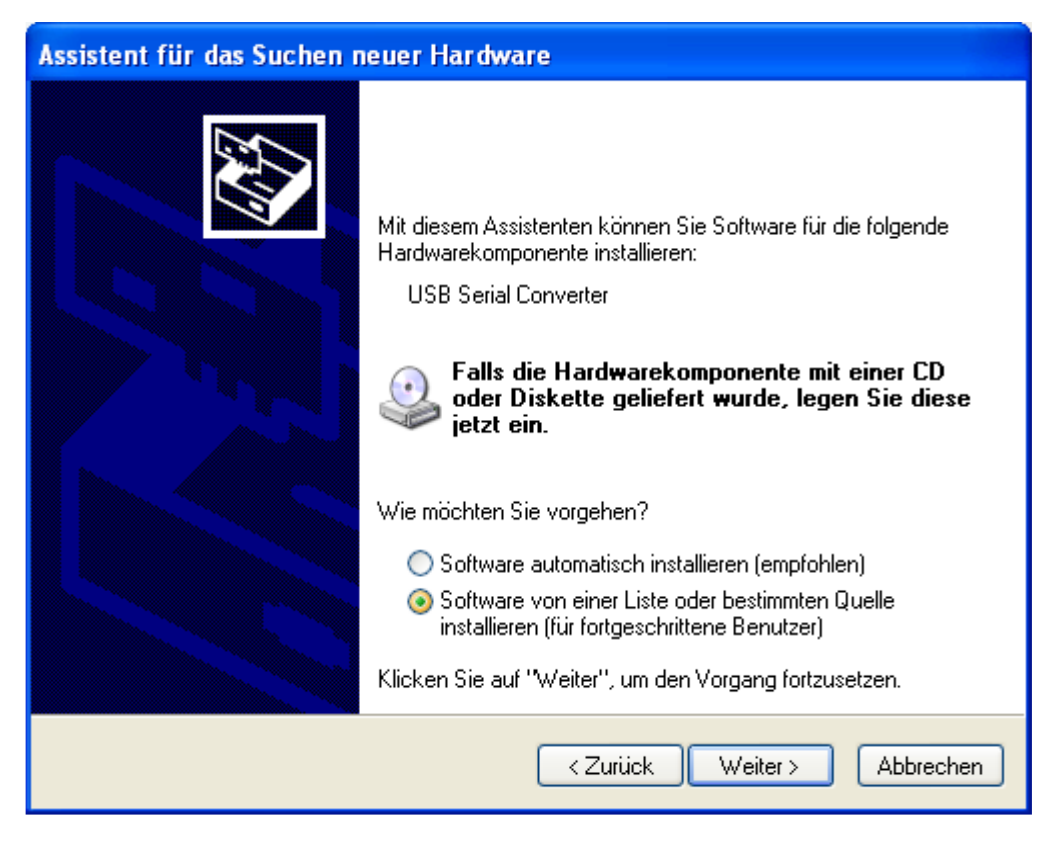

| Assistent für das Suchen neuer Hardware                                                                                                    |
|----------------------------------------------------------------------------------------------------|
| Wählen Sie die Such- und Installationsoptionen.                                                                                                    |
| <ul> <li>Diese Quellen nach dem zutreffendsten Treiber durchsuchen</li> </ul>                                                                                                    |
| Verwenden Sie die Kontrollkästchen, um die Standardsuche zu erweitern oder<br>einzuschränken. Lokale Pfade und Wechselmedien sind in der Standardsuche mit<br>einbegriffen. Der zutreffendste Treiber wird installiert. |
| 🔲 Wechselmedien durchsuchen (Diskette, CD,)                                                                                                    |
| Folgende Quelle ebenfalls durchsuchen:                                                                                                    |
| C:\USB Driver V Durchsuchen                                                                                                    |
| 🔘 Nicht suchen, sondern den zu installierenden Treiber selbst wählen                                                                                                    |
| Verwenden Sie diese Option, um einen Gerätetreiber aus einer Liste zu wählen. Es wird<br>nicht garantiert, dass der von Ihnen gewählte Treiber der Hardware am besten entspricht.                                       |
| < Zurück Weiter > Abbrechen                                                                                                    |

| ar dw | areinstallation                                                                                                    |
|-------|----------------------------------------------------------------------------------------------------|
| 1     | Die Software, die für diese Hardware installiert wird:                                                                                                    |
|       | USB Serial Converter                                                                                                    |
|       | hat den Windows-Logo-Test nicht bestanden, der die Kompatibilität mit<br>Windows XP überprüft. ( <u>Warum ist dieser Test wichtig?</u> )                                                                                                    |
|       | Das Fortsetzen der Installation dieser Software kann die korrekte<br>Funktion des Systems direkt oder in Zukunft beeinträchtigen.<br>Microsoft empfiehlt strengstens, die Installation jetzt abzubreche<br>und sich mit dem Hardwarehersteller für Software, die den<br>Windows-Logo-Test bestanden hat, in Verbindung zu setzen. |
|       |                                                                                                    |
|       |                                                                                                    |

Bestätigen Sie mit "Installation fortsetzen"

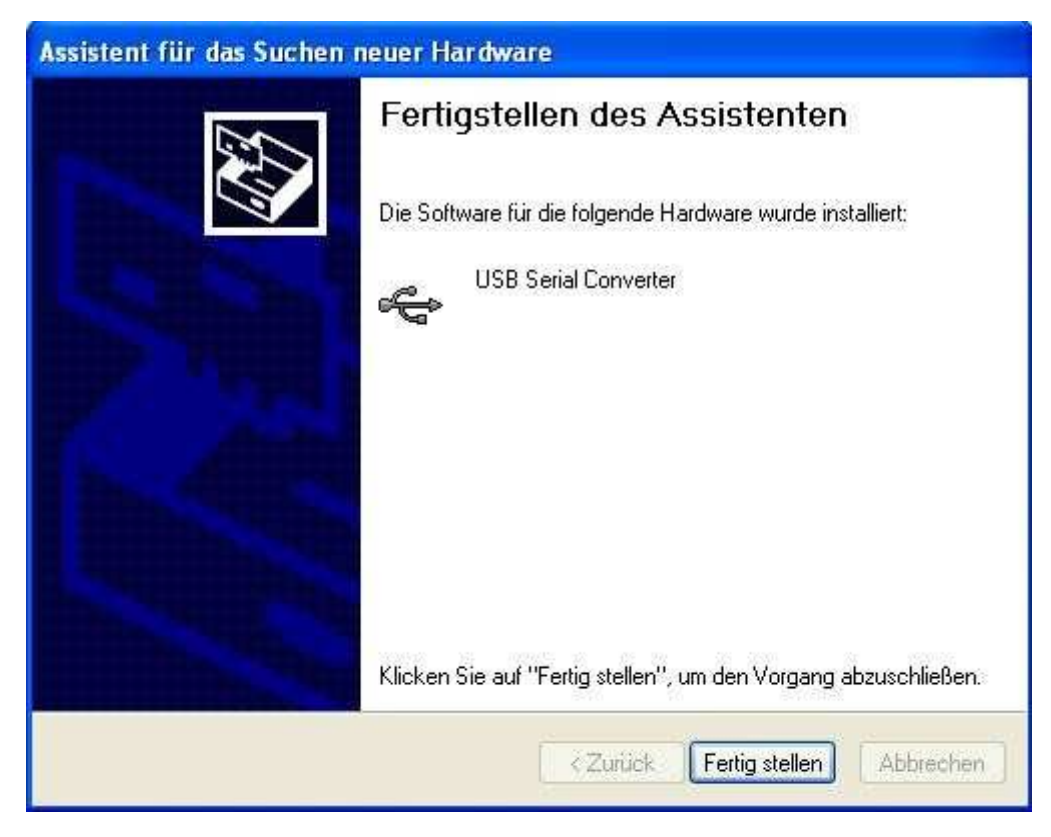

Bestätigen Sie mit "Fertig stellen"

Dieser Dialog erscheint nun erneut. Gehen Sie wieder genau so vor, wie bei diesem Treiber.

## Pfadeinstellungen

Gehen Sie auf Start -> Systemsteuerung ->

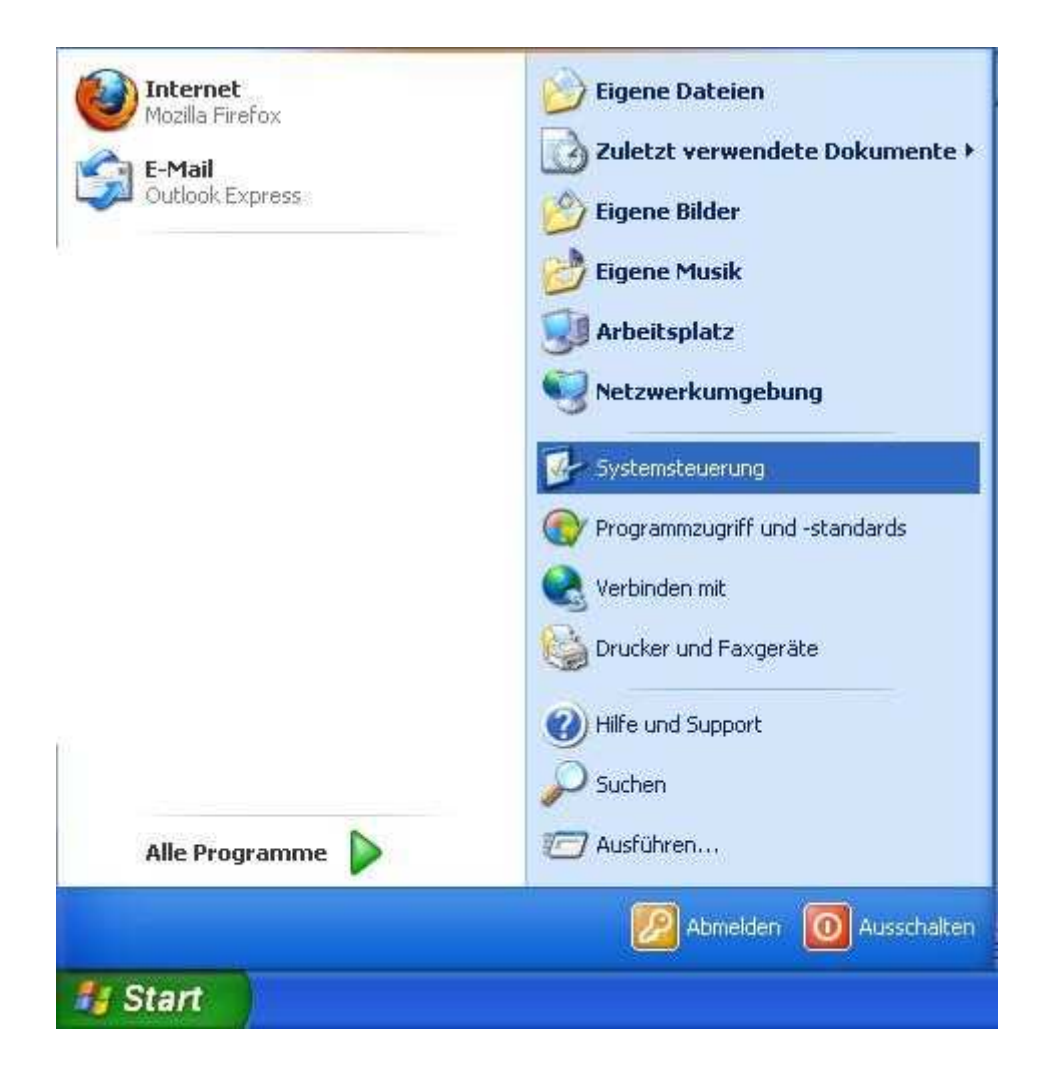

System -> Erweitert ->

| Systemwiederh                        | erstellung                                      | Autom      | atische Updates                               | Remote                                 |
|--------------------------------------|-------------------------------------------------|------------|-----------------------------------------------|----------------------------------------|
| Allgemein                            | Computern                                       | ame        | Hardware                                      | Erweitert                              |
| Sie müssen als /<br>Jurchführen zu l | Administrator ang<br>können.                    | jemeldet s | ein, um diese Ände                            | erungen                                |
| Visuelle Effekte                     | e Prozessorzeitn                                | lanung S   | neichernutzung un                             | d virtueller                           |
| Speicher                             | 5,1 1020000120kp                                | ionung, o  | polonematzang an                              |                                        |
|                                      |                                                 |            | E                                             | instellungen                           |
|                                      |                                                 |            | -                                             |                                        |
| Benutzerprofile                      |                                                 |            |                                               | 8                                      |
| Desktopeinstel                       | llungen bezüglich                               | n der Anm  | eldung                                        |                                        |
|                                      |                                                 |            |                                               |                                        |
|                                      |                                                 |            |                                               |                                        |
|                                      |                                                 |            | E                                             | instellungen                           |
|                                      |                                                 |            | E                                             | instellungen                           |
| Starten und Wi                       | iederherstellen                                 |            | E                                             | instellungen                           |
| Starten und Wi<br>Systemstart, Sy    | iederherstellen<br>ystemfehler und l            | nformatio  | E<br>nen zur Problembel                       | instellungen<br>nebung                 |
| Starten und Wi<br>Systemstart, Sy    | iederherstellen<br>vstemfehler und li           | nformatio  | E<br>nen zur Problembel                       | instellungen)<br>hebung                |
| Starten und Wi<br>Systemstart, Sy    | iederherstellen<br>ystemfehler und l            | nformatio  | E<br>nen zur Problembel<br>E                  | instellungen<br>hebung<br>instellungen |
| Starten und Wi<br>Systemstart, Sy    | iederherstellen<br>vstemfehler und l            | nformatio  | E<br>nen zur Problembel<br>E                  | instellungen<br>hebung<br>instellungen |
| Starten und Wi<br>Systemstart, Sy    | iederherstellen<br>ystemfehler und l            | nformatio  | en zur Problembel                             | instellungen<br>hebung<br>instellungen |
| Starten und Wi<br>Systemstart, Sy    | iederherstellen<br>ustemfehler und l<br>Umgebur | nformation | E<br>nen zur Problembel<br>E<br>len Fehlerber | instellungen<br>hebung<br>instellungen |

Umgebungsvariablen ->

| PATH C:\Programn<br>TEMP C:\Dokumen<br>TMP C:\Dokumen | he\Atmel\Elip 3.4.2\bin<br>te und Einstellungen\style\L<br>te und Einstellungen\style\L |
|-------------------------------------------------------|-----------------------------------------------------------------------------------------|
| TEMP C:\Dokumen<br>TMP C:\Dokumen<br>C:\Dokumen       | te und Einstellungen\style\L<br>te und Einstellungen\style\L                            |
| Neu                                                   |                                                                                         |
| rstemvariablen                                        |                                                                                         |
| Variable Wert                                         |                                                                                         |
| KMP_DUPLICAT TRUE                                     |                                                                                         |
| NUMBER_OF_P 4                                         |                                                                                         |
| OS Windows_NT                                         | ALBRET - LINE ALE                                                                       |
| PATHEYT COM: EYE:                                     | BAT: CMD: VBS: VBE: 15:                                                                 |
| ATTIENT SCOTTENED                                     | on french to strate hosting                                                             |
| Path C:\watcom-1<br>PATHEXT .COM;.EXE;.               | BAT; CMD; VBS; VBE; JS;                                                                 |

Unter Systemvariablen Doppelklick auf Path ->

| Systemvariable be   | earbeiten ? 🔀                        |  |  |
|---------------------|--------------------------------------|--|--|
| Name der Variablen: | Path                                 |  |  |
| Wert der Variablen: | emRoot%\System32\Wbem;c:\ediabas\bin |  |  |
|                     | OK Abbrechen                         |  |  |

Bei Wert der Variablen muss ganz am Ende

;c:\ediabas\bin

stehen.

Wenn es bereits dort steht, können Sie diesen Dialog wieder verlassen. Ansonsten muss es genau so eingetragen werden, wie auf dem Bild zu sehen.

## **Com-Port-Einstellungen**

### Wie bei den Pfadeinstellungen müssen Sie in der Systemsteuerung System öffnen. Dieses mal muss der Reiter "Hardware" geöffnet werden, anschließend auf Geräte-Manager klicken:

| Systemw  | viederhers                                 | stellung                                                         | Automa                                                | tische Updates                                                      | Remote                                  |
|----------|--------------------------------------------|------------------------------------------------------------------|-------------------------------------------------------|---------------------------------------------------------------------|-----------------------------------------|
| Allgeme  | in 📗                                       | Computer                                                         | name                                                  | Hardware                                                            | Erweiter                                |
| Geräte-N | lanager-                                   |                                                                  |                                                       |                                                                     |                                         |
| Ż        | Der Ge<br>Hardwa<br>die Eige               | räte-Managei<br>aregeräte auf.<br>enschaften ei                  | r listet alle av<br>. Verwender<br>ines Geräts        | uf dem Computer in<br>1 Sie den Geräte-M<br>zu ändern.              | stallierten<br>anager, um               |
|          |                                            |                                                                  | [                                                     | Geräte-Man                                                          | ager                                    |
| Treiber  |                                            |                                                                  |                                                       |                                                                     |                                         |
|          | Durch o<br>installie<br>Update<br>aktualis | die Treibersig<br>rte Treiber mi<br>können Sie<br>siert werden s | nierung kan<br>t Windows I<br>festlegen, w<br>:ollen. | n sichergestellt wer<br>compatibel sind. Üb<br>ie Treiber über dies | rden, dass<br>ber Windows<br>se Website |
|          | Т                                          | reibersignieru                                                   | ing (                                                 | Windows Up                                                          | date                                    |
| Hardwar  | enrofile                                   |                                                                  |                                                       |                                                                     |                                         |
| Ð        | Über H<br>konfigu                          | ardwareprofil<br>Irationen einri                                 | e können Si<br>ichten und s                           | e verschiedene Ha<br>peichern.                                      | ardware-                                |
|          |                                            |                                                                  | 1                                                     | Hardwarepr                                                          | ofile                                   |

Nun muss unter Anschlüsse (Com und LPT) der USB Serial Port (das Interface) durch einen Doppelklick ausgewählt werden:

| 🚇 Geräte-Manager                                                                                                    |  |
|----------------------------------------------------------------------------------------------------|--|
| Datei Aktion Ansicht ?                                                                                                    |  |
|                                                                                                    |  |
| <ul> <li>EEEPC</li> <li>Andere Geräte</li> <li>Anschlüsse (COM und LPT)</li> <li>USE Serial Port (COM8)</li> <li>Audio-, Video- und Gamecontroller</li> <li>Batterien</li> <li>Bildbearbeitungsgeräte</li> <li>Computer</li> <li>DVD/CD-ROM-Laufwerke</li> <li>Grafikkarte</li> <li>DVD/CD-ROM-Laufwerke</li> <li>Grafikkarte</li> <li>IDE ATA/ATAPI-Controller</li> <li>Laufwerke</li> <li>Mause und andere Zeigegeräte</li> <li>Monitore</li> <li>Netzwerkadapter</li> <li>SCSI- und RAID-Controller</li> <li>Systemgeräte</li> <li>USB-Controller</li> <li>USB-Controller</li> </ul> |  |
|                                                                                                    |  |

Nun bei Anschlusseinstellungen auf Erweitert:

| genscha   | ften von USB Serial I  | Port (C   | ОМ8)    | ?              |
|-----------|------------------------|-----------|---------|----------------|
| Allgemein | Anschlusseinstellungen | Treiber   | Details |                |
|           | Bits pro Sek           | kunde: [  | 9600    | ~              |
|           | Dati                   | enbits:   | 8       | ~              |
|           | F                      | Parität:  | Keine   | ~              |
|           | Stop                   | opbits: [ | 1       | ~              |
|           | Flusssteu              | erung:    | Keine   | ~              |
| -         | ĺ                      | Erw       | eitert  | ederherstellen |
|           |                        |           |         |                |
|           |                        |           |         |                |
|           |                        |           |         |                |
|           |                        |           | ОК      | Abbrechen      |

Ändern Sie nun die *Com-Anschlussnummer* auf *COM1* 

> und die *Wartezeit(ms):* auf *1*

| enerte tinstellungen                         | тште омв                          |                                                               |                                           |
|----------------------------------------------|-----------------------------------|---------------------------------------------------------------|-------------------------------------------|
| COM-Anschlussnummer:                         | COM1 (bereits belegt)             | ✓ OK                                                          | (                                         |
| USB Packetgrößen                             |                                   | Abbrea                                                        | then                                      |
| Reduzieren Sie die Werte,                    | um Performance-Probleme bei gerin | igen Baudraten zu beheben.                                    | in an an an an an an an an an an an an an |
| Erhöhen Sie die Werte für                    | eine höhere Geschwindigkeit.      | Stand                                                         | lard                                      |
| Empfangen (Bytes):                           | 4096                              |                                                               |                                           |
| Senden (Bytes):                              | 4096                              |                                                               |                                           |
| BM Einstellungen                             |                                   | Allgemeine Optionen                                           |                                           |
| Reduzieren Sie die Werte,<br>verringern.     | um Kommunikationsprobleme zu      | PlugPlay für serielle Schnittstelle                           | V                                         |
| Wartezeit (ms):                              | 1                                 | Serieller Drucker                                             | ~                                         |
| manazon (may)                                | ·                                 | Abbrechen der Kommunikation, wenn das Gerät                   |                                           |
| Timeouts                                     |                                   | Event bei unvorhergesehener Entfernung des<br>Geräts          |                                           |
| Minimale Anzahle der Lese                    | Timeouts 0                        | Beim Schließen der Verbindung RTS aktiv setzen                |                                           |
| (ms);<br>Minimale Anzahle der Schre<br>(ms); | sib-Timeouts                      | Abschalten der Modemansteuerung beim<br>Hochfahren des Geräts |                                           |

Bestätigen Sie nun mit OK. Sollte eine neue Meldung erscheinen, bestätigen Sie diese mit JA

Anschließend müssen Sie auf OK klicken und die Dialoge und die Systemsteuerung schließen.

Öffnen Sie nun das Verzeichnis C:\EDIABAS\Bin Finden und öffnen Sie die Datei obd.ini mit dem Editor

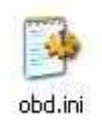

Diese Datei kann eventuell auch einfach nur **obd** heissen (wenn in den Ordneroptionen Erweiterungen bei bekannten Dateiformaten ausgeblendet werden)

| 🖻 obd.ini - Editor                                                                                                    |   |
|----------------------------------------------------------------------------------------------------|---|
| Datei Bearbeiten Format Ansicht ?                                                                                                    |   |
| <pre>[OBD]<br/>Port=Com1<br/>Hardware=OBD<br/>RETRY=ON<br/>;Tracelevel=0xFFFFFFFF<br/>;Tracelevel=0xF0000000<br/>;Tracelevel=0x0000FFFF<br/>; Bit 0 = Funktionsaufruf<br/>; Bit 1 = io Ergebnis<br/>; Bit 2 = nio Ergebnis<br/>; Bit 3 = Detailinfos<br/>; Nibble 0 = readchar wait</pre> |   |
| <pre>Nibble 1 = main<br/>Nibble 2 = cmd<br/>Nibble 3 = obd<br/>Nibble 4 = send_and_receive<br/>Nibble 5 = read_telegram<br/>Nibble 6 = send_telegram<br/>Nibble 7 = SendData</pre>                                                                                                    |   |
| [UNIT_A]<br>Port=Com2<br>Hardware=OBD                                                                                                    |   |
| [UNIT_B]<br>Port=Com3<br>Hardware=OBD                                                                                                    | ~ |

Wichtig hierbei ist die Zeile **Port=Com1** Sollte dort ein anderer Port eingetragen sein, ändern Sie diesen auf **Com1** 

## Nun ist Ediabas/Inpa EA90-X vollständig installiert und

Ihr System vollständig konfiguriert.

Sie können nun mit dem Auslesen oder dem Codieren beginnen.

Copyright by 35br89